# How to Print Purchase Summary

1. From Card Fueling module, click the Purchase Summary. It will open the Purchase Summary Report screen.

| Purchase Summary Report  |              |      |            | - |   | ×       |
|--------------------------|--------------|------|------------|---|---|---------|
| Run Reload Close         |              |      |            |   |   |         |
| Details Invoices         |              |      |            |   |   |         |
| Criteria                 |              |      |            |   |   |         |
| Customer                 |              |      |            |   |   | Q,      |
| Transaction Date         |              | То   |            |   |   |         |
| Posted Date              |              | 🗐 То | 22/06/2023 |   |   |         |
| Options                  |              |      |            |   |   |         |
| Primary Totals           | Totals Only  | ~    |            |   |   |         |
| Include Summary Sections | $\checkmark$ |      |            |   |   |         |
| ? 🔘 🖓 5.08s 🛛 Edited     |              |      |            |   | G | Refresh |

2. Set the details based on how the user wants to print the Purchase Summary Report.

| Purchase Summary  | Report           | — |   | ×       |
|-------------------|------------------|---|---|---------|
| Run Reload Close  |                  |   |   |         |
| Details Invoices  |                  |   |   |         |
| Criteria          |                  |   |   |         |
| Customer          | State - Franking |   |   | Q,      |
| Transaction Date  | То               |   |   |         |
| Posted Date       | To 22/06/2023    |   |   |         |
| Options           |                  |   |   |         |
| Primary Totals    | Totals Only 🗸    |   |   |         |
| Include Summary S | Sections 🔽       |   |   |         |
| ? 🔘 🖓 0.63s       | Edited           |   | C | Refresh |

## 3. Click the Run button. Report will be generated.

| Purchase Summary Report  |              |    |            | — |   | ×       |
|--------------------------|--------------|----|------------|---|---|---------|
| Run Reload Close         |              |    |            |   |   |         |
| Details Invoices         |              |    |            |   |   |         |
| Criteria                 |              |    |            |   |   |         |
| Customer                 | along:       |    |            |   |   | Q,      |
| Transaction Date         |              | То |            |   |   |         |
| Posted Date              |              | То | 22/06/2023 |   |   |         |
| Options                  |              |    |            |   |   |         |
| Primary Totals           | Totals Only  | ~  |            |   |   |         |
| Include Summary Sections | $\checkmark$ |    |            |   |   |         |
| ? 🔘 🖓 0.63s 🛛 Edited     |              |    |            |   | Ç | Refresh |

| Purchase Summary Report —                   | ⊐ ×          |
|---------------------------------------------|--------------|
| Run Reload Close                            |              |
| Details Invoices                            |              |
| Email 🛱 Print Export • 🔠 View • Filter (F3) | スメビン         |
| Customer Number Customer Name Status        | Email        |
| Ready                                       | $\checkmark$ |
|                                             |              |
|                                             |              |
|                                             |              |
|                                             |              |
|                                             |              |
| ? 💭 🖓 0.63s 🛛 Edited                        | C Refresh    |

#### 4. Click the Reload button to refresh the data.

| Purchase Summary Report                       | —      | □ ×          |
|-----------------------------------------------|--------|--------------|
| Run Reload Close                              |        |              |
| Details Invoices                              |        |              |
| 🖂 Email 🛱 Print Export 🗸 🔡 View 🗸 Filter (F3) |        | К Л<br>И Ч   |
| Customer Number Customer Name                 | Status | Email        |
| 300110050ar Smith Providing                   | Ready  | $\checkmark$ |
|                                               |        |              |
|                                               |        |              |
|                                               |        |              |
|                                               |        |              |
|                                               |        |              |
| ? 💭 🖓 0.63s [ Edited                          |        | C Refresh    |

5. Select the target record. Click the Email button. A pop-up message will display for the status of the email.

| Purchase Summary Repo | rt                        | -      | □ ×     |
|-----------------------|---------------------------|--------|---------|
| Run Reload Close      |                           |        |         |
| Details Invoices      |                           |        |         |
| 🖂 Email 🖨 Print Expo  | rt - 🔠 View - Filter (F3) |        | ドマレン    |
| Customer Number       | Customer Name             | Status | Email   |
| ✓ 1001-0000.01        | South Products            | Ready  | ~       |
|                       |                           |        |         |
|                       |                           |        |         |
|                       |                           |        |         |
|                       |                           |        |         |
|                       |                           |        |         |
|                       |                           |        | Clarket |
| Ƴ 💭 ॷ 0.63s Edi       | ted                       |        | Refresh |

Email Successfully Sent successfully sent.

×

### 6. Select the target record. Click the Print button.

1

| Run Reload Close                          |          |
|-------------------------------------------|----------|
| Details Invoices                          |          |
| Email Print Export - 🗄 View - Filter (F3) | КЛ<br>КУ |
| Customer Number Customer Name Status      | Email    |
| Ready                                     | ✓        |
|                                           |          |
|                                           |          |
|                                           |          |
|                                           |          |
|                                           |          |
| 2 0 0.635 Edited                          | fresh    |

| Report Viewer - Purchase Summary Report |                                                                              | ×                                    |
|-----------------------------------------|------------------------------------------------------------------------------|--------------------------------------|
| Archive Close                           | 000                                                                          |                                      |
| <b>A B B</b> K 4 Page 1                 | ▼ of 1 ▶ N 🖪 🖽 Pdf ▼                                                         |                                      |
| 00                                      | Purchase Summary Rin Date 06222023                                           |                                      |
|                                         | Bill Ter Kongel Frankrig<br>Mitte Banke Vanamen Krie<br>Fan Hongen, R. All D |                                      |
|                                         | Department Grouping                                                          |                                      |
|                                         | Vehicle Date Odom Mog Card Product Otv Price Total \$                        |                                      |
|                                         | Miscellaneous: No Starting Odometer                                          |                                      |
|                                         | Fuel CPM: Total Miles: 0 Avg, MPG: 0 # Trans: 7 77.000 487.97                |                                      |
|                                         | Miscellaneous: Job #1 No Starting Odometer                                   |                                      |
|                                         | Fuel CPM: Total Miles: 0 Avg. MPG: 0 # Trans: 2 13.000 36.13                 |                                      |
|                                         | Miscellaneous: Job #3 No Starting Odometer                                   | A sticute Mindaus                    |
| ? 🗊 🖗 🛛 Ready                           |                                                                              | Go to Settings to activate Verderesh |

On **Report Viewer** screen, click Print icons ( for printing current page and for all pages) to produce a hard copy of customer invoices. Click Save icons ( for exporting the current page and for all pages) to save a copy to your computer. To select type of copy, select on the drop down (marked ).

7. Select the target record. Click the Export button.

|                                                                                                    | y Report                                                                                                    | —                                                                                                    | □ ×                                                                                  |
|----------------------------------------------------------------------------------------------------|----------------------------------------------------------------------------------------------------|----------------------------------------------------------------------------------------------------|--------------------------------------------------------------------------------------|
| Run Reload Clos                                                                                                    | e                                                                                                    |                                                                                                    |                                                                                      |
| Details Invoices                                                                                                    | ]                                                                                                    |                                                                                                    |                                                                                      |
| Email 🖨 Print                                                                                                    | Export - ⊞ View - Filter (F3)                                                                                                    |                                                                                                    | К Л<br>И У                                                                           |
| Customer Num                                                                                                    | be CSV (Comma Delimited)                                                                                                    | Status                                                                                                    | Email                                                                                |
| <ul> <li>300350000000</li> </ul>                                                                                                    | Text (Tab Delimited)                                                                                                    | Sent                                                                                                    | ~                                                                                    |
|                                                                                                    | Excel                                                                                                    |                                                                                                    |                                                                                      |
| -                                                                                                    | PDF                                                                                                    |                                                                                                    |                                                                                      |
|                                                                                                    | Schema Only                                                                                                    |                                                                                                    |                                                                                      |
|                                                                                                    |                                                                                                    |                                                                                                    |                                                                                      |
|                                                                                                    |                                                                                                    |                                                                                                    |                                                                                      |
| 2 🕅 0 0.630                                                                                                    | Editod                                                                                                    |                                                                                                    | C Pefrech                                                                            |
| : 🌒 y 0.03                                                                                                    | Euleu                                                                                                    |                                                                                                    |                                                                                      |
| Save As                                                                                                    | wait                                                                                                    |                                                                                                    |                                                                                      |
| $\leftrightarrow \rightarrow \checkmark \uparrow$                                                                                                    |                                                                                                    |                                                                                                    | ×                                                                                    |
|                                                                                                    | > Downloads                                                                                                    | ✓ C Search Download                                                                                                    | x<br>م is                                                                            |
| Organize 🔻 New fold                                                                                                    | ▶ > Downloads                                                                                                    | ✓ C Search Download                                                                                                    | is p                                                                                 |
| Organize  New fold Home                                                                                                    | ► > Downloads ler Name                                                                                                    | C Search Download                                                                                                    | x<br>ds ♪<br>≣ • ?<br>Size                                                           |
| Organize ▼ New fold                                                                                                    | er<br>Name<br>V Last month                                                                                                    | C Search Download                                                                                                    | is $p$<br>$\equiv$ ?<br>Size                                                         |
| Organize  New fold  Organize  New fold  Organize  Organize  New fold  Organize  New fold  New fold  New fo | ler<br>Name<br>V Last month                                                                                                    | C Search Download      Date modified      Type      31/05/2023 3:52 pm      Microsoft E                                                                                                   | x<br>ts p<br>≣ • €<br>Size<br>Excel Co 1                                             |
| Organize  New fold  Home  OneDrive  Desktop                                                                                                    | er Name Last month                                                                                                    | C     Search Download       Date modified     Type       31/05/2023     3:52 pm     Microsoft E       31/05/2023     1:18 pm     Microsoft E                                              | tis<br>Size<br>Size<br>Sixcel Co 1                                                   |
| Organize ▼ New fold                                                                                                    | Pownloads Iter Name Last month                                                                                                    | V     C     Search Download       Date modified     Type       31/05/2023     3:52 pm     Microsoft E       30/05/2023     1:18 pm     Microsoft E                                        | x<br>is<br>P<br>Size<br>Size<br>Excel Co 1<br>Excel Co 2<br>Excel Co 2               |
| Organize ▼ New fold                                                                                                    | er Name V Last month                                                                                                    | C     Search Download       Date modified     Type       31/05/2023     3:52 pm     Microsoft E       31/05/2023     1:18 pm     Microsoft E       30/05/2023     2:19 pm     Microsoft E | x<br>ds<br>⇒<br>Size<br>Size<br>Size<br>Size<br>Size<br>Size<br>Size<br>Size<br>Size |
| Organize ▼ New fold                                                                                                    | er<br>Name<br>V Last month                                                                                                    | C     Search Download       Date modified     Type       31/05/2023 3:52 pm     Microsoft E       31/05/2023 1:18 pm     Microsoft E       30/05/2023 2:19 pm     Microsoft E             | x<br>is p<br>Size<br>Size<br>ixcel Co 1<br>ixcel Co 2<br>ixcel Co 2                  |
| Organize  New fold  Home  OneDrive  Desktop  Downloads  Documents  Pictures                                                                                                    | <ul> <li>&gt; Downloads</li> <li>ler</li> <li>Name</li> <li>&gt; Last month</li> <li>I have a set of the set of the se</li></ul> | C     Search Download       Date modified     Type       31/05/2023     3:52 pm     Microsoft E       31/05/2023     1:18 pm     Microsoft E       30/05/2023     2:19 pm     Microsoft E | x<br>ds p<br>E • C<br>Size<br>Excel Co 1<br>Excel Co 2<br>Excel Co 2                 |
| Organize  New fold  Home  OneDrive  OneDrive  Desktop  Downloads  Documents  Pictures  File name: Inve Save as type: Micr                                                                                                    | Pownloads Iast month Last month Substrained and the second second sec                     | C     Search Download       Date modified     Type       31/05/2023     3:52 pm     Microsoft E       31/05/2023     1:18 pm     Microsoft E       30/05/2023     2:19 pm     Microsoft E | x<br>is p<br>Size<br>Size<br>Size<br>Size<br>Size<br>Size                            |